# INSTRUCTIVO PARA CONSULTAR INFORMES DE SUPERVISIÓN (SECOP I)

Martinez Rincon, Luis Carlos SECRETARÍA DISTRITAL DE SALUD |

# PASO 1

Copie el código del proceso que desea consultar de la base de datos publicada

# BASE DE CONSULTA PARA INFORMES FINALES DE SUPERVISIÓN DE CONTRATOS

| CODIGO SECOP  | CONTRATISTA                                 |
|---------------|---------------------------------------------|
| 16-11-5957279 | CONSULTORIA E IMAGEN SAS                    |
| 16-15-5954183 | CONSORCIO NERI                              |
| 17-12-6361756 | SUBRED SUR OCCIDENTE ESE INT DE SERV SALUD  |
| 17-12-6362010 | SUBRED INTEGRADA DE SERV SALUD SUR ESE      |
| 17-12-6362157 | SUBRED CENTRO ORIENTE ESE INT DE SERV SALUD |
| 17-12-6368107 | SUBRED NORTE ESE INT DE SERV SALUD          |
| 17-12-6453734 | SUBRED SUR OCCIDENTE ESE INT DE SERV SALUD  |
| 17-12-6454801 | SUBRED CENTRO ORIENTE ESE INT DE SERV SALUD |
| 17-12-6454976 | SUBRED NORTE ESE INT DE SERV SALUD          |
| 17-12-6455053 | SUBRED INTEGRADA DE SERV SALUD SUR ESE      |
| 17-12-6475289 | EMPRESA DE TELECOMUNICACIONES DE BTA SA ESP |
| 17-13-6385429 | COOPERATIVA DE TAXIS EXPRESO DEL CESAR      |
| 17-12-6463247 | INST.DISTRITAL DE CIENC.BIOT.E INNOV.EN S   |
| 17-13-6425377 | ANASCOL SAS                                 |
|               |                                             |

**PASO 2** 

# Abra el enlace de SECOP para la consulta de los informes

https://www.contratos.gov.co/puc/buscador.html

# PASO 3

# Inserte el código copiado en el campo resaltado en rojo y de clic en buscar.

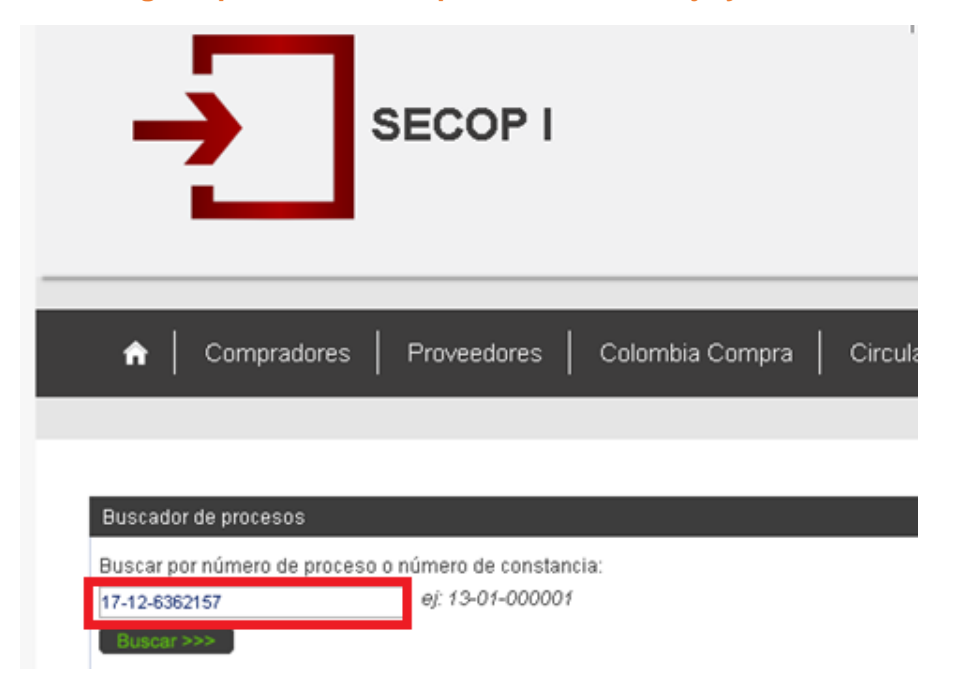

# PASO 4

# De clic en el número del proceso del resultado de la búsqueda

| F          | Resultado de         | la Consult                                       | a         |                                                            |                                                                                                    | Ver estadísticas de su consulta                                                                                 | [ <u>Volver a buscar]</u>                   |
|------------|----------------------|--------------------------------------------------|-----------|------------------------------------------------------------|----------------------------------------------------------------------------------------------------|----------------------------------------------------------------------------------------------------|---------------------------------------------|
|            |                      |                                                  |           | 1registros enco                                            | ntrados, mostrando página 1 ( 10Registros por página).                                                                                                    | [Primera / Anterior ] 1                                                                                         | [ <u>Siguiente</u> / <u>Ultima</u> ]        |
| V          | Número de<br>Proceso | Tipo de<br>Proceso                               | Estado    | Entidad                                                    | Objeto                                                                                                    |                                                                                                    | Departamento<br>y Municipio de<br>Ejecución |
| 1 <u>F</u> | DS-CD-0010-2017      | Contratación<br>Directa (Ley<br>1150 de<br>2007) | Celebrado | BOGOTÁ D.C<br>FONDO<br>FINANCIERO<br>DISTRITAL DE<br>SALUD | COMPRAVENTA DE SERVICIOS DE SALUD A PRESTAR<br>ADEQURADA, Y LOS SERVICIOS NO POS DE LA POBL<br>SUBSIDIADO EN EL DC ( PROMOCION DE LA SALUD, PI<br>DETECCION TEMPRANA, DIAGNOSTICO, PILIACION, RE,<br>HABILITACION Y REHABILITACION) | A LA POBLACION POBRE NO<br>ACION AFILIADA AL REGIMEN<br>REVENCION DE LA ENFERMEDAD,<br>ADAPTACION, TRATAMIENTO, | <b>Bogotá D.C.</b> :<br>Bogotá D.C.         |
|            |                      |                                                  |           |                                                            |                                                                                                    | [Primera / Anterior] 1                                                                                          | [ <u>Siguiente</u> / <u>Ultima</u> ]        |

# PASO 5

# De clic en los campos resaltados en el orden señalado

| ->            | SECOP I             |                        |               |                |
|---------------|---------------------|------------------------|---------------|----------------|
|               |                     |                        |               |                |
| ☆ Compradores | Proveedores Colombi | ia Compra   Circulares | Transparencia | Sala de Prensa |

# Por favor ingrese la validación de CAPTCHA para la consulta del detalle del proceso

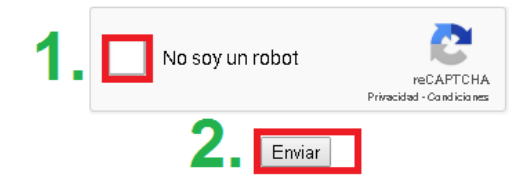

# PASO 6

Navegue con la barra espaciadora que se muestra con la flecha resaltada en rojo y seleccione el informe de supervisión que desea descargar dando clic en la palabra "Documento adicional".

| Plazo de | e Ejecución del Contrato | 2 Meses   |                                             |      |         |         |                                                                 |
|----------|--------------------------|-----------|---------------------------------------------|------|---------|---------|-----------------------------------------------------------------|
| Destinad | ción del Gasto           | No Aplica |                                             |      |         |         |                                                                 |
| Docum    | nentos del Proceso       |           |                                             |      |         |         |                                                                 |
|          | Nombre                   |           | Descripción                                 | Tipo | Tamaño  | Versión | Fecha de<br>Publicación<br>del<br>Documento<br>(dd-mm-<br>aaaa) |
|          | Documento Adicional      |           | PRORROGA ADICION Y MODIFICATORIO<br>N 1     | PDF  | 505 KB  | 1       | 06-04-<br>2018 12:36<br>PM                                      |
|          | Documento Adicional      |           | INFORME DEL MES DE JULIO E INFORME<br>FINAL | PDF  | 3.04 MB | 1       | 15-11-<br>2017 02:31<br>PM                                      |
|          | Documento Adicional      |           | INFORME TRISMESTRAL DE<br>SUPERVISION       | PDF  | 1.09 MB | 1       | 15-11-<br>2017 02:22<br>PM                                      |
|          | Documento Adicional      |           | PRORROGA N 2                                | PDF  | 759 KB  | 1       | 16-06-<br>2017 11:39<br>AM                                      |
|          | <u>Contrato</u>          |           | CONTRATO                                    | PDF  | 1.70 MB | 1       | 14-03-<br>2017 03:55<br>PM                                      |
|          | Documento del Proceso    |           | ACTO ADMINISTRATIVO                         | PDF  | 855 KB  | 1       | 14-03-<br>2017 03:53                                            |